## Lesson 4 – Picture Use

- 1. Open Pixlr <u>https://pixlr.com/</u>
- 2. Signin if you plan to save to their site
- 3. Launch the Web App Pixler EDITOR

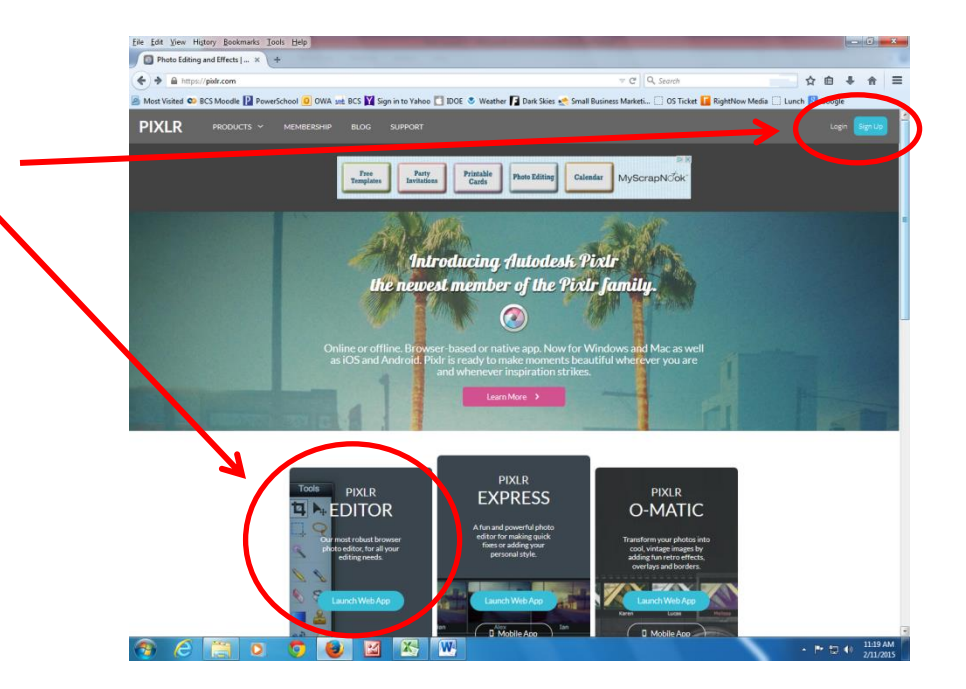

- 4. Create a New Image
- 5. Choose the Size can use 800 x 600.

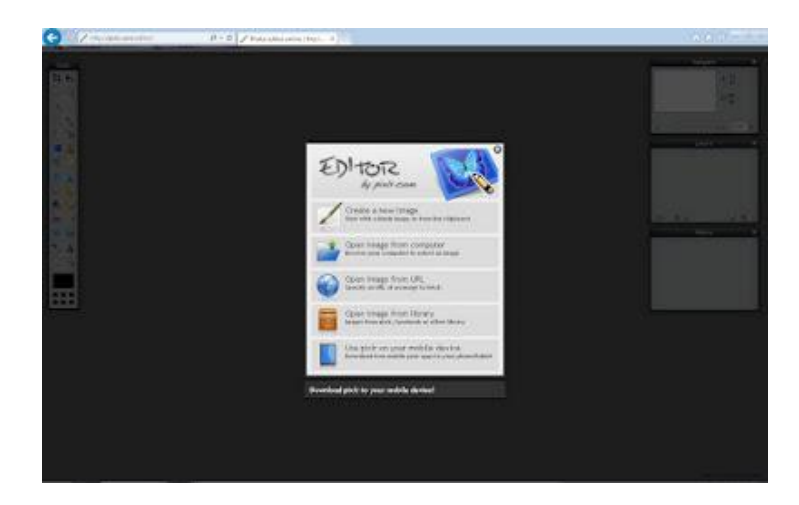

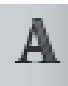

- 6. Click Type Tool
- Choose your font and size large full letters work best
- 8. Add the text that you want

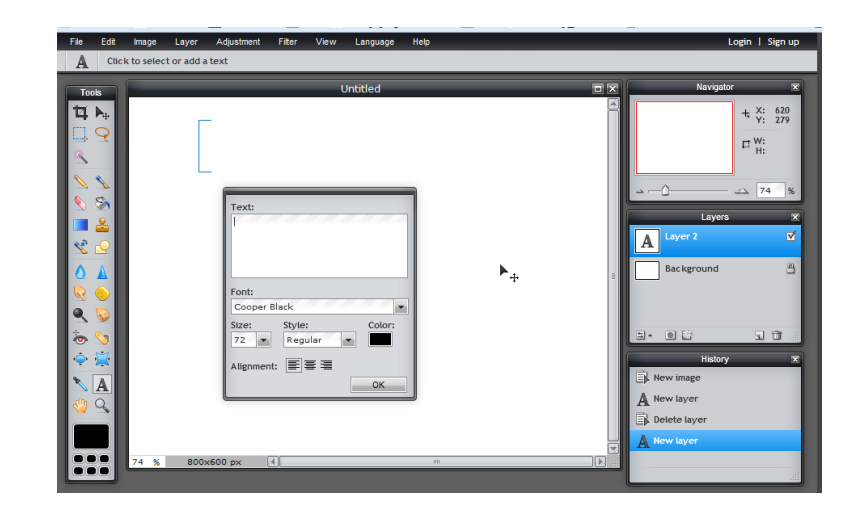

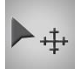

- 9. Use Move Tool to put the text at the center of the image
- 10. Use the View in the top toolbar so you see the whole canvas

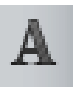

11. Click the Type Tool to edit the text.

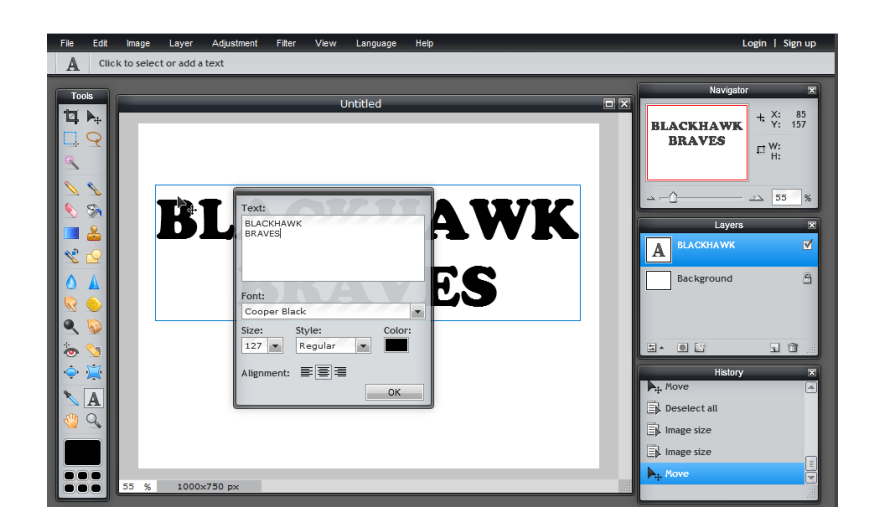

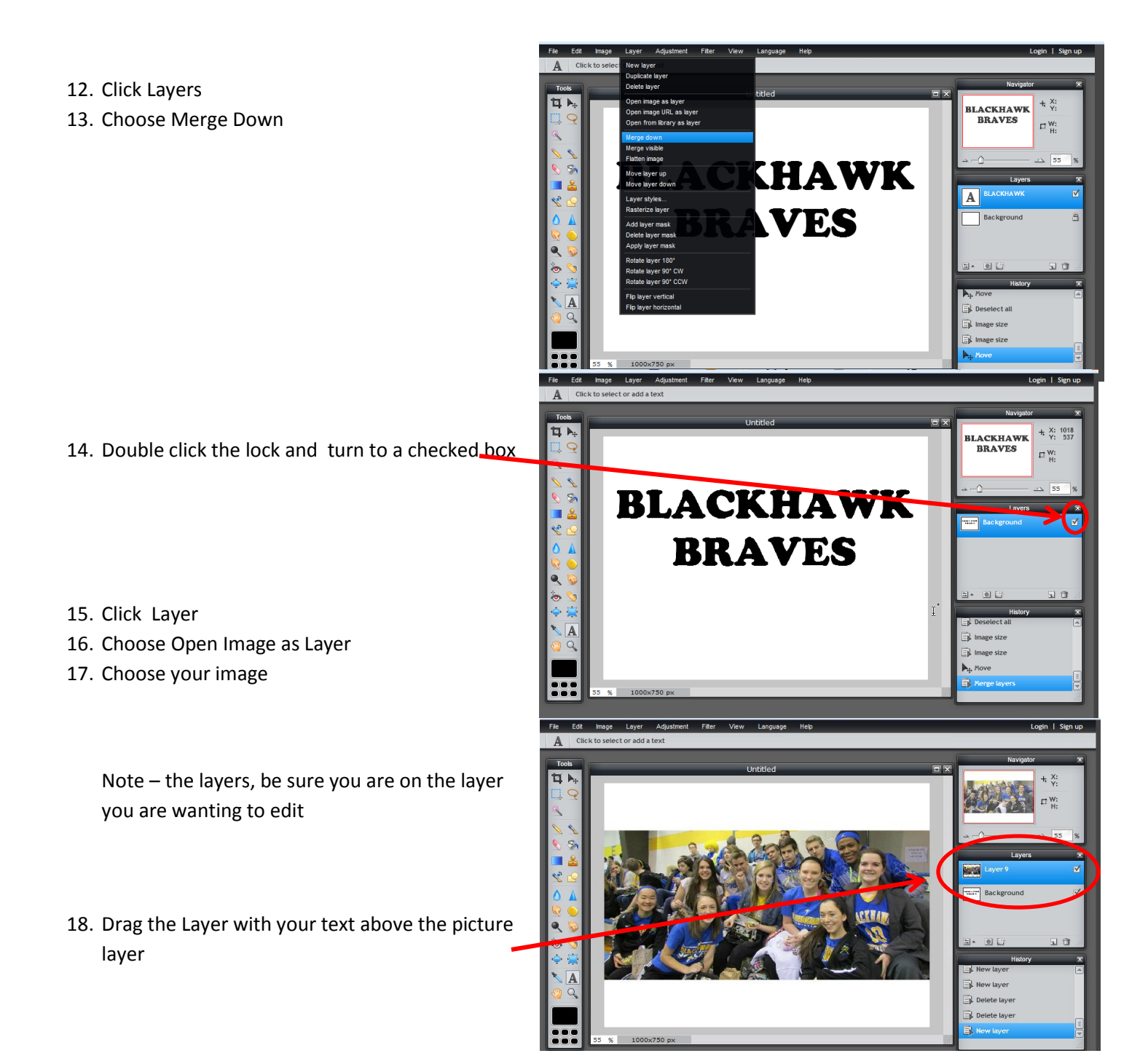

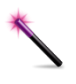

19. Surround the Text with using Wand Tool

Hint: If you have a letter like A and R, Do not forget to surround the inner part of it with using Shift Button and Wand Tool

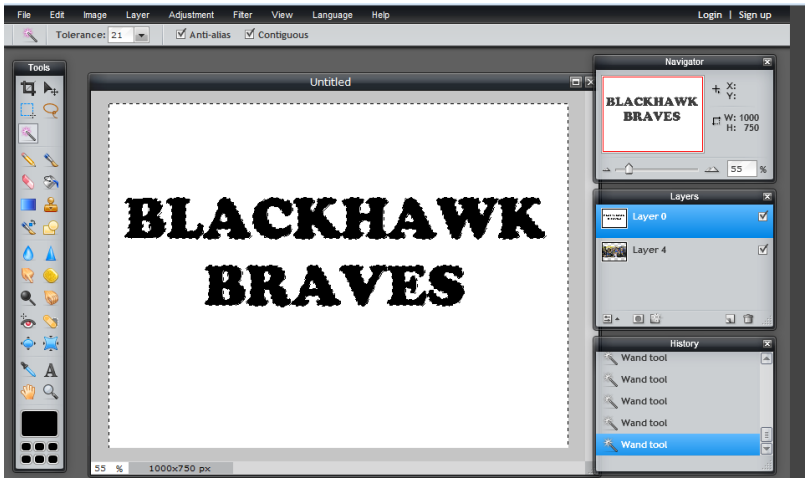

20. Drag and Drop the picture layer above the text layer

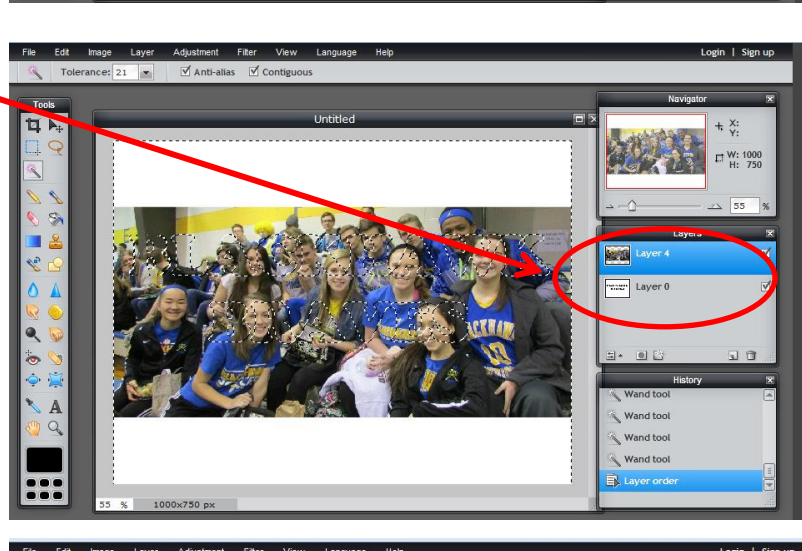

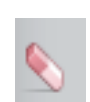

21. Use the Erase Tool to delete the background

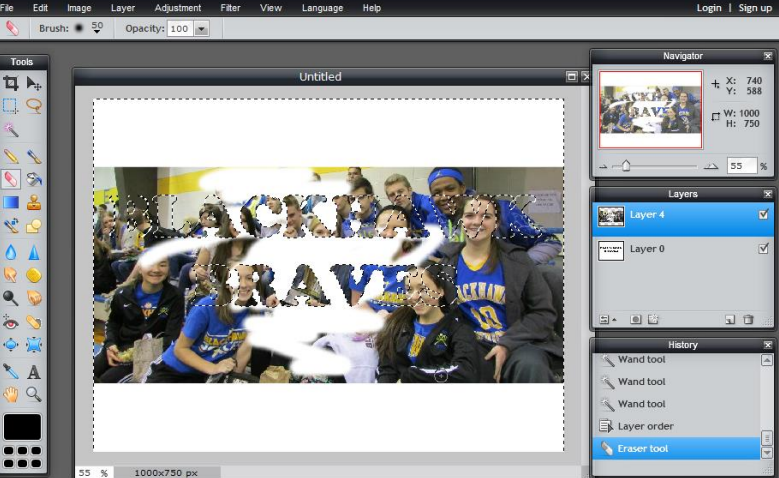

22. Edit
23. Deselect All

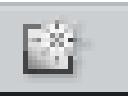

24. Use the Layer Styles to give shadows of your text.

- 25. Right-click the Finished Layer
- 26. Merge Down.
- 27. Save

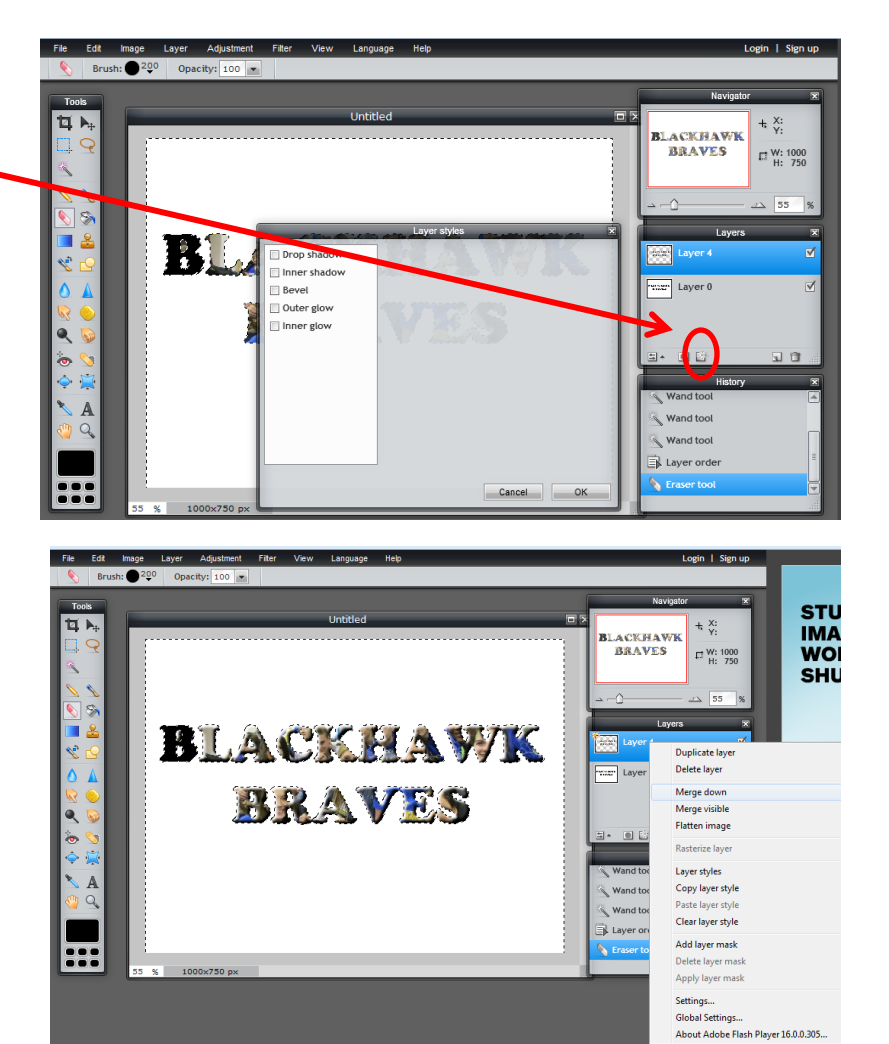

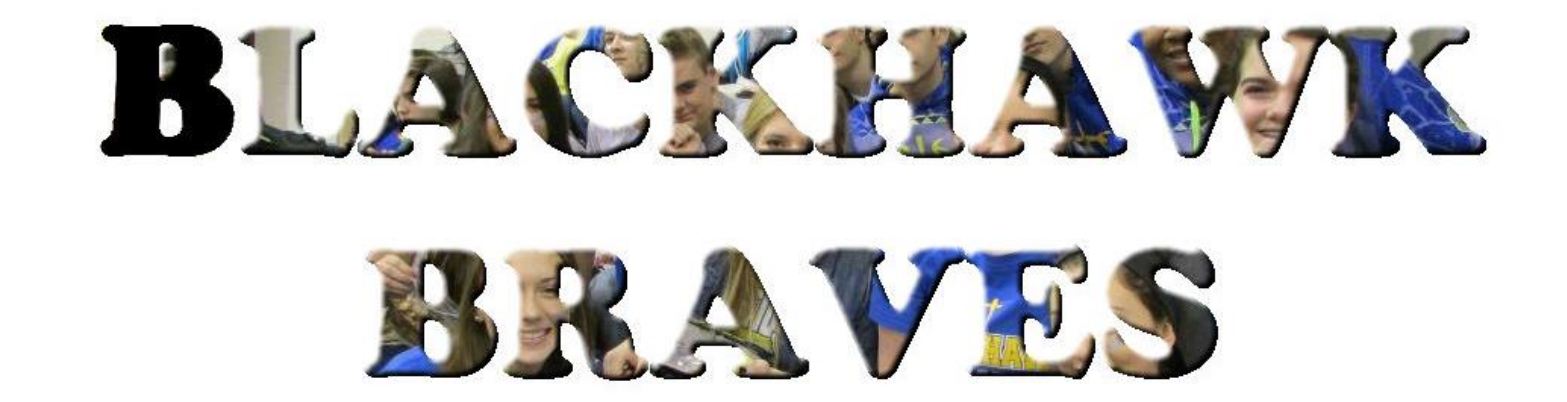

Working with Textured Letters and Shapes

Create a picture of you using your initials or your whole name. Make sure your face shows clearly somewhere.